## Using M\*Modal's Speech-to-Text With DrChrono on the iPhone

07/08/2024 7:58 pm EDT

DrChrono is integrated with the most accurate HIPAA-compliant medical Speech-to-Text product on the market from M\*Modal. M\*Modal believes that having a Speech-to-Text solution in a doctor's office is less about speech recognition and more about speech understanding. We at DrChrono believe the same, which is why we have fully integrated M\*Modal into our mobile platform. For information on speech-to-text, see our video here.

Almost everywhere there is a keyboard within the DrChrono iPad EHR app, you are given the option to use M\*Modal's Speech-to-Text feature. All you have to do is tap on the field you would like to enter text in, select the microphone icon, and start dictating your note. Once you have finished simply select **Tap to end** and it will then show you your new accurately dictated note.

Note: The iPad's microphone works quite well, but for best results, it is recommended you use a headset and mic while dictating.

M\*Modal's Speech-to-text feature is only available on our Hippocrates and higher-paidplans.

| 1:44                                                |                  |          | <b>≎</b> ∎⊃ |
|-----------------------------------------------------|------------------|----------|-------------|
| < Back                                              | Tools 😽          | •        | å≡          |
| HPI                                                 |                  |          | •           |
| Patient reports back p                              | ain              |          | 0           |
| Social HX                                           |                  |          |             |
|                                                     |                  |          | 0           |
| Past Medical HX                                     |                  |          |             |
| Patient is a family hist<br>Datient has had 2 visit | ory of back pain | anthe    | 0           |
| Family HX                                           |                  |          | _           |
|                                                     |                  |          | 0           |
| General                                             |                  |          |             |
|                                                     |                  |          | 4           |
| Skin                                                |                  |          | ₼           |
| HEENT                                               |                  |          |             |
|                                                     |                  |          |             |
| Neck                                                |                  |          | ф           |
| Include O                                           | (                | C Sectio | n Note      |

You can also set up your speech-to-text program to respond to**voice commands**, allowing you to add punctuation, new lines, and paragraphs, or go to the next field to continue dictation. To set this up go to **Account**. Select **Speech-to-Text Settings**. Activate the switch (

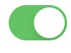

## ) and select Restart Now. Your app will restart.

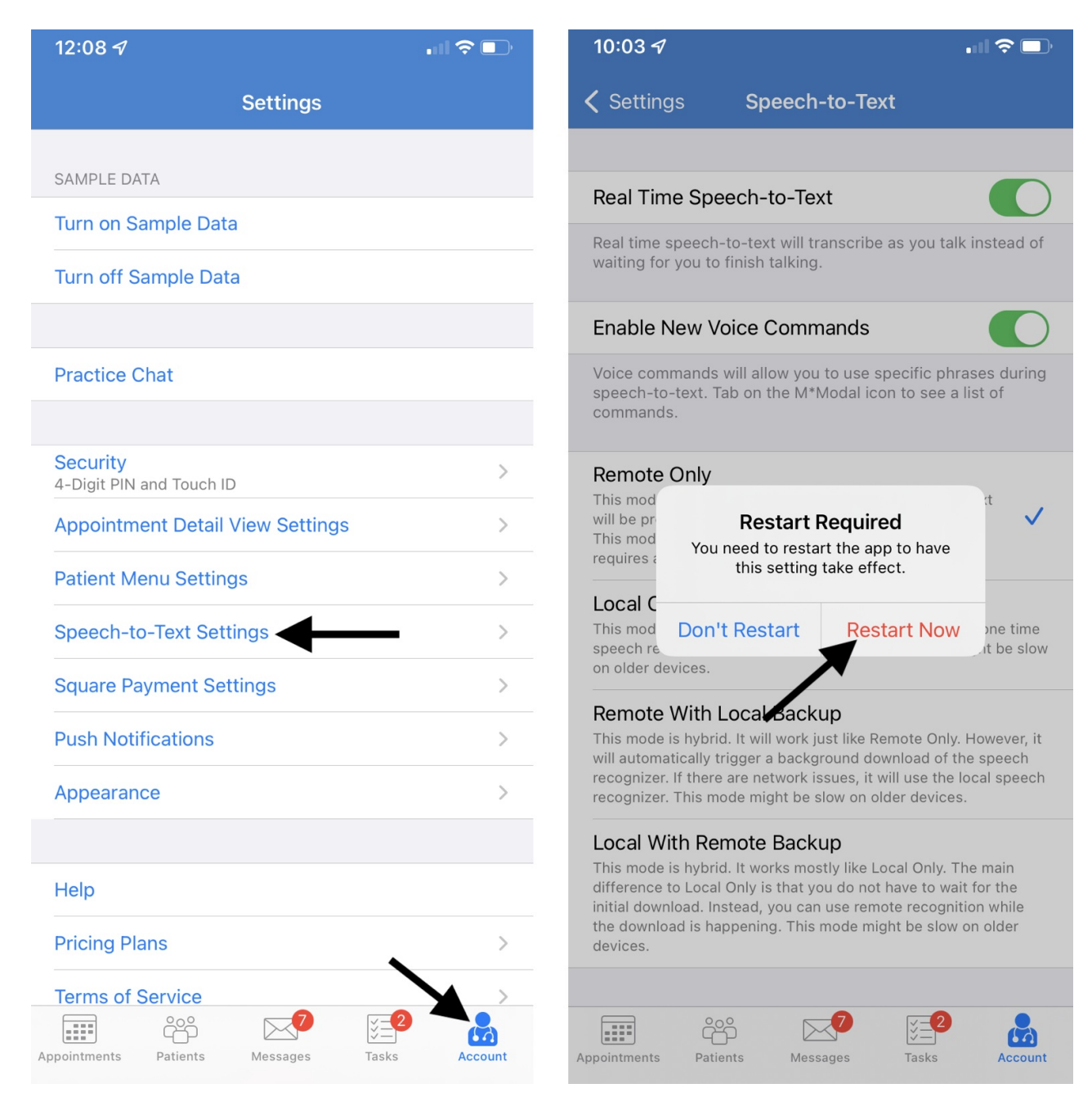

## Tap the pencil icon (

) to open the text field for dictation. To view the voice commands select the (

×

) icon next to the microphone and tap What can I Say?

While dictating, you can use the commands listed to help you navigate the dictation.

| 11:5   | 57       |        |        |       |     |   | •n1 <    |              |
|--------|----------|--------|--------|-------|-----|---|----------|--------------|
| < Ba   | ick      |        |        | Tool  | s 🤤 | P | <b>A</b> | <b>≟</b> ≡   |
| HPI    | Close    |        |        | HPI   |     |   | Save     |              |
|        | Patient  | report | s back | pain  |     |   |          | 0            |
| Social |          |        |        |       |     |   |          | 0            |
| Past M |          |        |        |       |     |   |          | 0            |
| Family |          |        |        |       |     |   |          | 0            |
| Gener  |          |        |        |       |     |   |          | ф            |
|        |          |        |        |       |     |   |          |              |
| Norn   | nal Exam | м      | BE     | нр    | -   |   | 8        |              |
|        | T.       |        |        | Okay  |     |   | l'm      |              |
| Q      | WE       | EF     | Т      | r Y   | 'ι  | ſ |          | Ρ            |
| A      | S        | D      | F      | G     | Н   | J | К        | L            |
|        | Ζ        | x      | С      | V     | В   | Ν | М        | $\bigotimes$ |
| 123    | Ü        |        |        | space |     |   | re       | turn         |
|        | €        | _      |        |       |     | _ |          | Ŷ            |

| 12:2           | 28 🗗     |              |        |         |       |          |          | •            |
|----------------|----------|--------------|--------|---------|-------|----------|----------|--------------|
| <b>&lt;</b> Ba | ack      |              |        | Tools   | s 🤤   | <b>P</b> | <b>A</b> | <b>≞</b> ≡   |
| HPI            | Close    |              |        | HPI     |       |          | Save     | •            |
| Patie          | Patient  | report       | s bacl | ( pain  |       |          |          | Ø            |
| Social         |          |              |        |         |       |          |          |              |
|                |          |              |        |         |       |          |          | 0            |
| Past N         |          |              |        |         |       |          |          | R            |
| Datio          |          |              |        |         |       |          |          | 0            |
| Family         | × N      | l*Mod        | al Spe | ech U   | nders | standi   | ng       |              |
| Gener          | Wha      | it Can       | l Say  | ?       |       |          |          |              |
| $\bigcirc$     | Sen      | d Feed       | dback  |         |       |          |          | 6            |
|                | <br>Helr |              |        |         |       |          |          |              |
|                |          |              |        |         |       |          |          |              |
| Skin           |          | 1            | -      | _       | _     | _        |          |              |
| Norn           | nal Exam | M            | SE     | HPI     | Trea  | atment   |          | <b>\</b>     |
|                | pains    |              | ķ      | painful |       |          | pain     | t            |
| q              | we       | e r          | ·      | t y     | ' l   | ۱.       | i o      | р            |
| а              | s        | d            | f      | g       | h     | j        | k        | L            |
|                |          |              |        |         | h     |          | -        |              |
| Ŷ              | Z        | ×            | C      | V       | a     | <u> </u> | m        | $\mathbf{X}$ |
| 123            | ٢        | space return |        |         |       |          |          | urn          |
|                | €        |              |        |         |       |          |          | Ŷ            |

| 12:21 🔊                                 | .ıl ? □ |
|-----------------------------------------|---------|
| What Can I Say?                         | Done    |
| new paragraph                           | í       |
| new line                                | í       |
| select <text></text>                    | i       |
| select all                              | i       |
| select next word                        |         |
| select next <number> words</number>     | i       |
| select next sentence                    |         |
| select next paragraph                   |         |
| select previous word                    |         |
| select previous <number> words</number> | i       |
| select previous sentence                |         |
| select previous paragraph               |         |
| select current sentence                 |         |
| select current paragraph                |         |
| unselect text                           |         |
| select next                             |         |
| next one                                |         |
| previous one                            |         |

Tap the microphone to begin and end.

|               |         |      |      |       |      |        |     | ? <b></b>    |
|---------------|---------|------|------|-------|------|--------|-----|--------------|
| < Bac         |         |      |      | Tool  | s 🤤  | •      | •   | å≡           |
| HPI           |         |      |      |       |      |        |     | •            |
| Patient       | reports | back | pain |       |      |        |     | 0            |
| Social H      | X       |      |      |       |      |        |     | 0            |
| Past Me       | dical H | x    |      |       |      |        |     | A            |
| Family H      | łх      |      |      |       |      |        |     | 0            |
|               |         |      |      |       |      |        |     | 0            |
| General       |         |      |      |       |      |        |     | 4            |
| Skin<br>Norma | l Exam  | M    | SE   | HPI   | Trea | atment | * * | •            |
|               | I       |      |      | Okay  |      |        | ľm  | 1            |
| Q             | N       | F    | 2    | ۲Ŋ    | r l  | J      |     | P            |
| Α             | s       | D    | F    | G     | н    | J      | к   | L            |
| +             | z       | x    | с    | v     | в    | Ν      | м   | $\bigotimes$ |
| 123           | ٢       |      |      | space |      |        | re  | turn         |
|               |         | -    |      |       |      |        |     | Ŷ            |